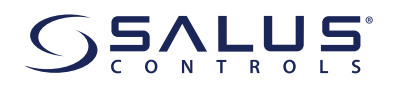

# MODULE ADAPTATEUR WIFI POUR ONDULEUR Modèle: IW10

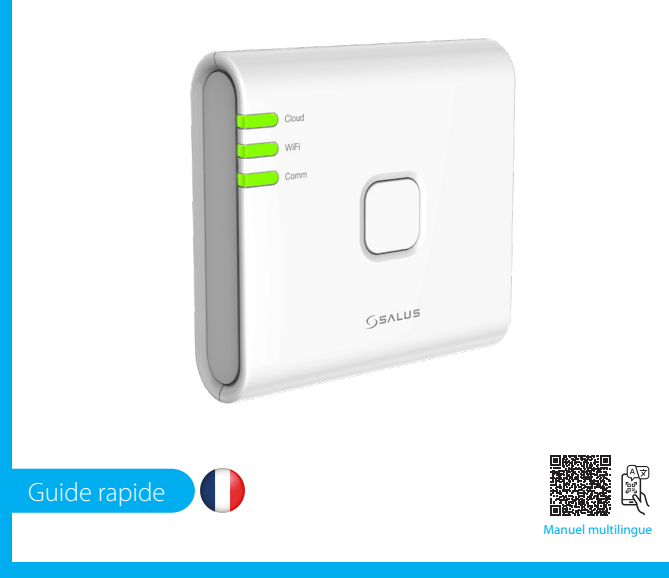

#### **SIÈGE SOCIAL**

SALUS Controls, Units 8-10, Northfield Business Park, Forge Way, Parkgate Rotherham, S60 1SD SALUS Controls GmbH, Dieselstrasse 34, 63165 Mühlheim am Main,

UK: tech@salus-tech.com DE / NL: info@salus-controls.de FR: technicalsupport@saluscontrols RO: tehnic@saluscontrols.ro DK: Support@salus-controls.dk

INPUT: AC 100 - 240V, 50 - 60Hz, 0.3/ OUTPUT: 5.0V - 1.0A, 5.0W

### www.saluscontrols.com

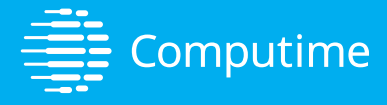

SALUS Controls est un membre du Computime Groupe SALUS Protect, composé de SALUS Controls et Safe4, applique une politique de développement continu des produits et se réserve le droit de modifier sans préavis les spécifications, la conception et les matériaux des produits présentés dans cette brochure.

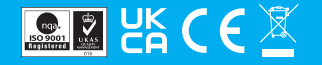

### Introduction

Le module adaptateur WiFi IW10 est une solution de connectivité avancée conçue spécifiquement pour les onduleurs, permettant une surveillance et un contrôle à distance transparents de votre système via un réseau sans fil. Ce module compact et facile à installer permet aux utilisateurs de connecter leur onduleur à un réseau WiFi local, offrant un accès en temps réel aux données de performance, aux mises à jour d'état et aux diagnostics du système via une application mobile ou une interface Web conviviale. Que vous soyez à la maison ou en déplacement, l'IW10 vous garantit une surveillance complète du fonctionnement de votre onduleur, contribuant ainsi à optimiser les performances, à augmenter l'efficacité énergétique et à résoudre rapidement tout problème pouvant survenir. Ce guide vous guidera tout au long du processus de configuration, des fonctionnalités clés et des conseils d'utilisation essentiels, garantissant une expérience fluide et sans tracas avec votre module adaptateur WiFi IW10.

### **Conformité des produits**

Ce produit est conforme aux exigences essentielles et autres dispositions pertinentes des directives 2014/30/UE, 2014/35/UE, 2014/53/UE et 2015/863/UE. Le texte intégral de la déclaration de conformité UE est disponible à l'adresse Internet suivante: www.saluslegal.com. 2405-2480MHz; <20dBm (Wifi).

# 🕂 Consignes de sécurité

Il est important d'utiliser le module adaptateur Wi-Fi IW10 conformément à toutes les réglementations applicables pour garantir à la fois la sécurité et les performances. Cet appareil est destiné à une utilisation en intérieur uniquement et ne doit pas être installé à l'extérieur ou dans des environnements exposés où il peut être exposé à l'humidité, à des températures estrêmes ou à d'autres éléments externes. Gardez toujours l'appareil complètement sec, l'exposition à des liquides pourrait provoquer des dommages ou un dysfonctionnement. Lors du nettoyage de l'appareil, débranchez-le toujours de l'alimentation et utilisez uniquement un chiffon sec pour éviter d'introduire de l'humidité.

De plus, le module IW10 est conçu pour être installé à une hauteur de 2 mètres ou moins pour garantir un accès facile et un fonctionnement sûr. La température de fonctionnement maximale autorisée pour l'appareil est de 45 °C, veillez donc à éviter de le placer dans des zones susceptibles de dépasser cette limite pour éviter toute surchauffe ou tout dommage. En suivant ces directives, vous garantirez la fonctionnalité et la fabilité à long terme du module adaptateur Wi-Fi IW10.

# **Description du produit**

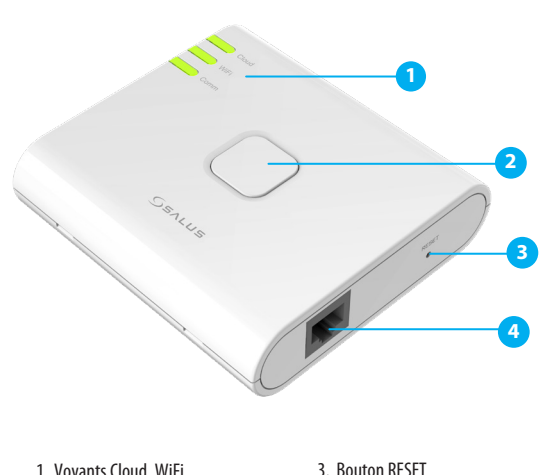

4. Port Ethernet RJ45

 Voyants Cloud, WiFi, Comm
 Bouton SETUP

V03

### Signal LED et état

|                                                                                                    | Status                                                                                                    |  |
|----------------------------------------------------------------------------------------------------|----------------------------------------------------------------------------------------------------|--|
| Cloud                                                                                                    | - Le dongle est connecté au cloud                                                                                                    |  |
| WiFi                                                                                                    | - Le dongle est connecté au routeur WiFi                                                                                                    |  |
| Comm                                                                                                    | - La communication entre le dongle et l'onduleur est correcte                                                                                                    |  |
| WiFi                                                                                                    | - Le dongle est en mode de configuration WiFi                                                                                                    |  |
| Cloud<br>WiFi<br>Comm                                                                                                    | - Le dongle est en mode de réinitialisation d'usine                                                                                                    |  |
| Cloud                                                                                                    | Restrictions de pare-feu ou de réseau : Assurez-vous qu'aucun pare-feu ne bloque la<br>connexion du dongle au cloud.     Désactivez tout pare-feu pour arrêter la connexion aux ports distants 443 et 8443<br>Vérifiez votre connexion Internet à n'importe quel site Web, par exemple<br>www.bing.com     - Vérifiez auprès de votre fournisseur d'accès haut débit si Internet ne fonctionne pas |  |
| Cloud                                                                                                    | - Le dongle n'est pas connecté au cloud                                                                                                    |  |
| WiFi                                                                                                    | La configuration WiFi n'est pas correcte.<br>Raison possible: Le mot de passe WiFi n'est pas correct                                                                                                    |  |
| Comm                                                                                                    | <ul> <li>Vérifiez la prise RJ45, assurez-vous que la prise est complètement insérée sur<br/>la prise RJ45.</li> <li>Vérifiez l'état de l'onduleur, assurez-vous que la batterie et l'alimentation<br/>principale sont connectées.</li> <li>Contactez le distributeur de l'onduleur pour obtenir une assistance technique.</li> </ul>                                                               |  |
|                                                                                                    |                                                                                                    |  |
| nstallation:                                                                                                    | Légende Lumière dignotante                                                                                                    |  |
| nstallation:<br>Die Montage<br>maximale Be<br>naximale de fonci<br>installation, un co<br>ne extrémité et u<br>tilisé. Ce câble a                                                                                                    | Légende Lumière dignotante<br>Légende Lumière continue                                                                                                    |  |
| nstallation:<br>Die Montage<br>maximale Be<br>a hauteur de mon<br>naximale de fonci<br>installation, un c<br>installation, un c<br>inte extrémité et u<br>tilisé. Ce câble a<br>W10 à l'onduleur<br><b>âble avec RJ45</b>                | Légende Lumière dignotante<br>Légende Lumière continue                                                                                                    |  |
| nstallation:<br>Die Montage<br>maximale Be<br>a hauteur de moi<br>naximale de fonci<br>installation, un ci<br>ne extrémité et u<br>tillisé. Ce càble a j<br>W10 à l'onduleur<br>Âble avec RJ45<br>Remarque<br>Source d'al<br>WIFI est in | Légende Légende Lumière dignotante<br>Lumière continue                                                                                                    |  |

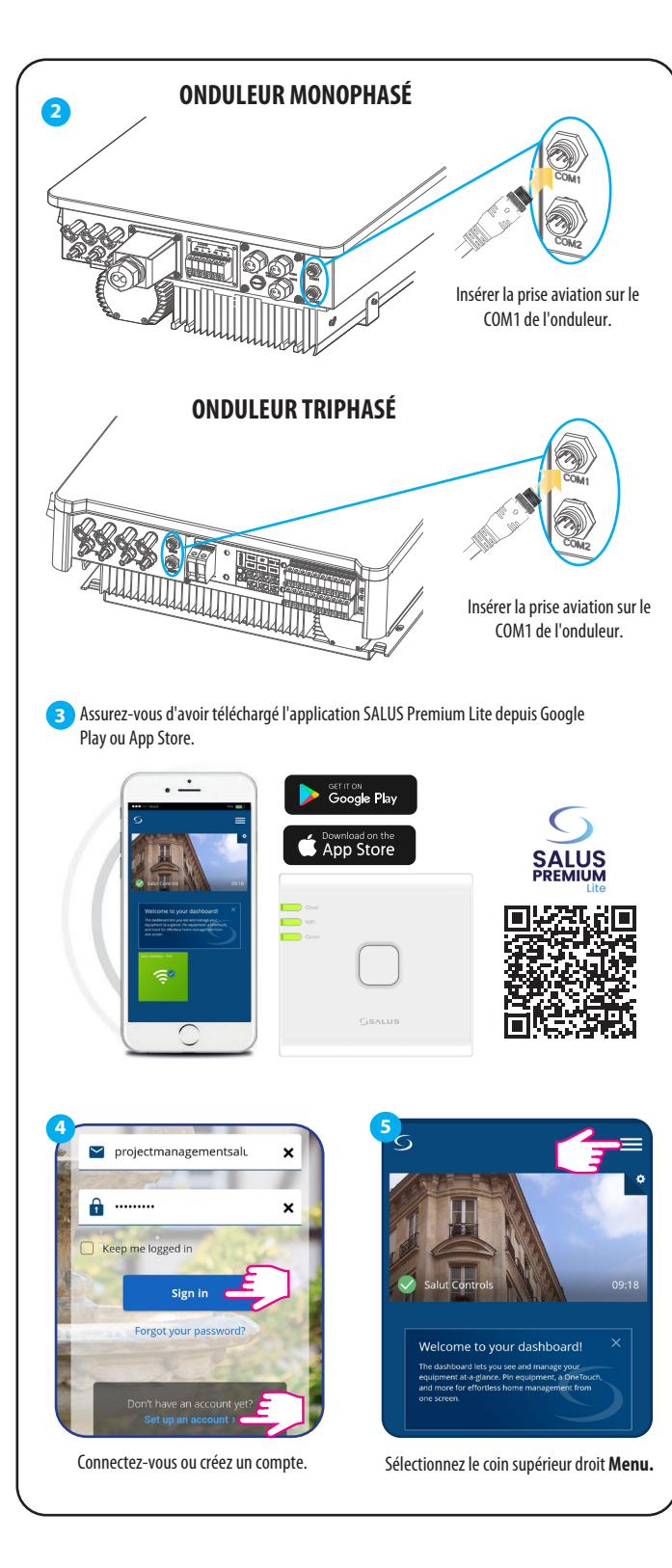

| 6<br>Home                                                           | 7 Home                                                                                         |
|---------------------------------------------------------------------|------------------------------------------------------------------------------------------------|
| Faujoment                                                           | Equipment 🗸                                                                                    |
|                                                                     | All equipment                                                                                  |
|                                                                     | OpeTouch                                                                                       |
| Settings >                                                          | Catavara                                                                                       |
| Sau My Status                                                       | Gateways                                                                                       |
| Location                                                            | Inverters                                                                                      |
| Sélectionnez Équipement.                                            | Sélectionnez <b>Onduleurs</b> .                                                                |
|                                                                     |                                                                                                |
| Back S =                                                            | Choose Connection Mode                                                                         |
| Inverters                                                           | Please select the connection mode:                                                             |
| You do not have any inverters connected.                            |                                                                                                |
| Add a inverter                                                      |                                                                                                |
|                                                                     |                                                                                                |
|                                                                     | Connect via WiFi                                                                               |
|                                                                     | Supported Inverters                                                                            |
|                                                                     | Hybrid Inverter                                                                                |
| Sélectionnez le Ajouter un onduleur.                                | Sélectionnez Se connecter via WiFi.                                                            |
|                                                                     |                                                                                                |
| •                                                                   | Welcome to SALUS!                                                                              |
| Cloud                                                               | As a first-time user, please complete a few                                                    |
|                                                                     | equipment.<br>Let's get started setting up your new system.                                    |
|                                                                     | Activate your device                                                                           |
|                                                                     | Power ON the device                                                                            |
|                                                                     | <ul> <li>Press the main button on the Wifi adapter to<br/>activate the pairing mode</li> </ul> |
| Assurez-vous que l'adaptateur<br>WiEi est sous tension et recherche | Setup with Bluetooth                                                                           |
| une connexion WiFi (mode de                                         |                                                                                                |
| configuration wirt).                                                | Sélectionnez<br>Configuration avec Bluetooth.                                                  |
|                                                                     |                                                                                                |
| Connect to Device                                                   | Connect to Device                                                                              |
| To provision your new device, please make sure                      | To provision your new device, please                                                           |
| within range of your new device.                                    | make sure that your Phone's Bluetooth<br>is turned on and within range of your<br>new device.  |
|                                                                     |                                                                                                |
| Devices                                                             | Devices                                                                                        |
| Devices                                                             | Devices<br>Hybrid inverter<br>IV10_001E5E000001                                                |
| Devices                                                             | Devices<br>Hybrid inverter<br>IW10_001E5E000001                                                |

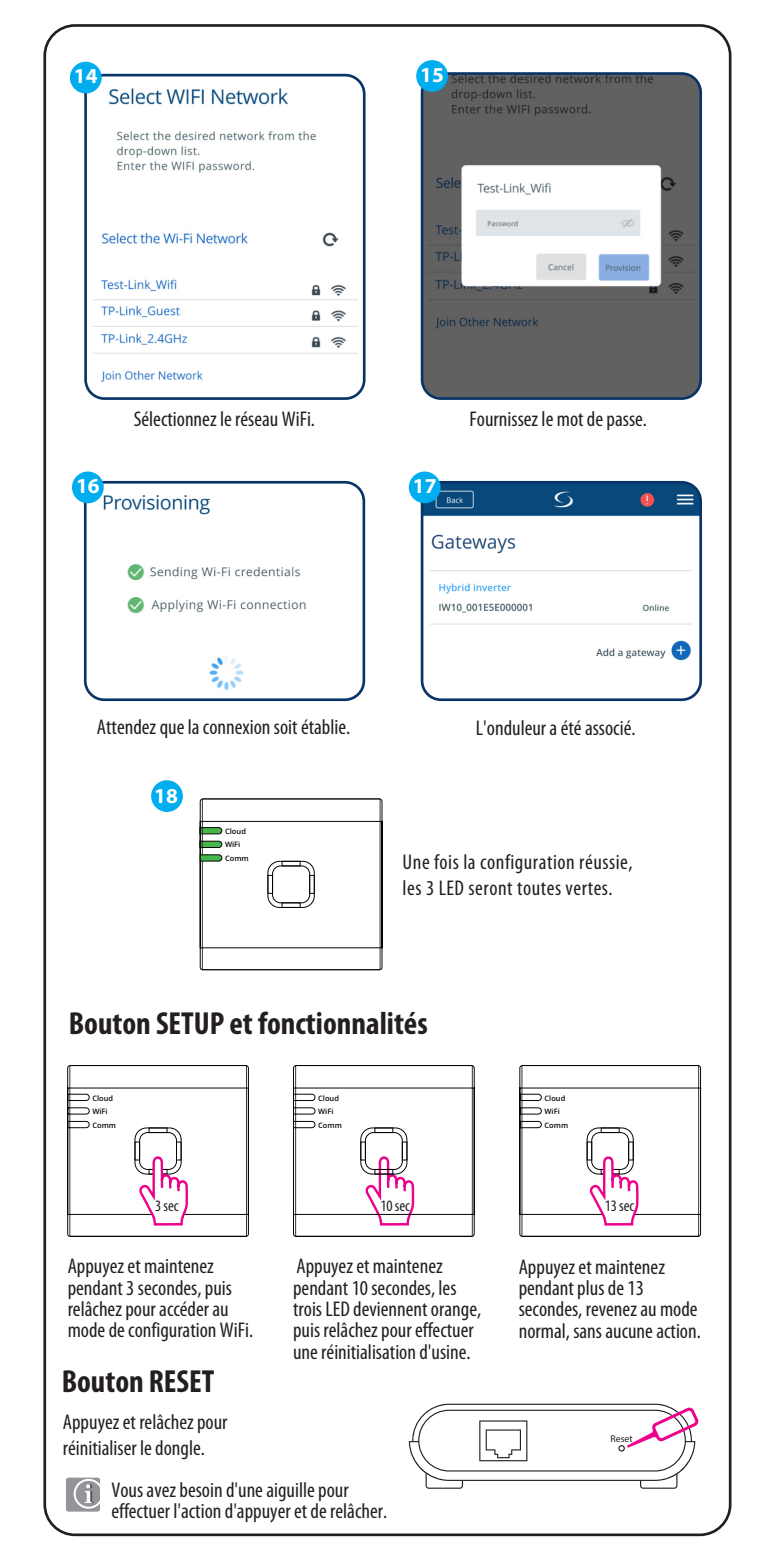